# I want to live on campus for the 2023-24 academic year!

• Step by step instructions to complete the online Housing Application.

Before you continue, you must first ensure you have accessed your Alvernia email and reset your password. If you have not yet done that, go to the Login page for Office 365.

• Use the login information that you have been provided by Admissions on the Alvernia Student Logins Sheet. You will be prompted to re-set your password upon first login.

| A harmin                                                                                                    | Alvernia S                                                                                                    | tudent Login                                                                         | s                                                                      |                                                                                 |
|----------------------------------------------------------------------------------------------------|----------------------------------------------------------------------------------------------------|--------------------------------------------------------------------------------------|------------------------------------------------------------------------|---------------------------------------------------------------------------------|
| University                                                                                                    | Academic<br>Term:                                                                                                | Fall 2023                                                                            | Print Date:                                                            | 01/19/2023                                                                      |
| Name:                                                                                                    |                                                                                                    |                                                                                      |                                                                        |                                                                                 |
| Student Id:                                                                                                    | Stude                                                                                                    | ent Email:                                                                           |                                                                        |                                                                                 |
| Advisor:                                                                                                    | Advis                                                                                                    | sor Email:                                                                           |                                                                        |                                                                                 |
| Welcome to Alvernia Universit                                                                                                    | ty!                                                                                                    |                                                                                      |                                                                        |                                                                                 |
| To access any of our University<br>this initial first step is not comp<br>access to different systems list<br>systems. Passwords should incl | IT Systems, you need to<br>oleted, you will not be suc<br>ed below. You will be pro<br>lude a combination of let | first login and cha<br>ccessful in logging<br>mpted to changes<br>ters, numbers, and | inge your passwo<br>into any of our sy<br>passwords when<br>d symbols. | e <u>rds</u> in BOTH systems.<br>/stems. Each login cont<br>/ you login to both |
| Account                                                                                                    | Username                                                                                                    | Initial<br>Passw                                                                     | /ord                                                                   |                                                                                 |

### Once you have assured that your Alvernia email is ready, proceed as follows:

Pay your \$250 Housing Deposit either online by logging in to <u>MyAlvernia</u> or by mailing a check or money order made payable to Alvernia University.

- If paying on <u>MyAlvernia</u>, sign into <u>myAlvernia</u> then click Finances/Student Accounts and Pay.
- If paying by check or money order, please mail to: Alvernia University ATTN: Office of Student Financial Services 400 St. Bernardine Street Reading, PA 19607. Also, include a note that specifies what the money is to be applied to such as student ID and name.

Once you have paid your \$250 housing deposit, proceed as follows:

- 1. Go to the Alvernia logins page <u>https://www.alvernia.edu/logins</u>
- 2. Log in to <u>ARC</u> which can be found on the login page of the Alvernia Website.
  - a. To log in you will need to use the <u>4&6@alvernia.edu</u> (<u>last123456@alvernia.edu</u>) and same password used for checking email. If you have issues logging in, please contact the Service Desk (<u>ServiceDesk@alvernia.edu</u>).
- 3. Click on ARC (Alvernia Residential Communities Portal) https://alvernia.erezlife.com

# ARC: Alvernia Residential Communities Portal (formerly eRezLife)

Login Housing Application Information for 2023-24 Coming Soon

You will be redirected to our Alvernia University login page to enter your login credentials.

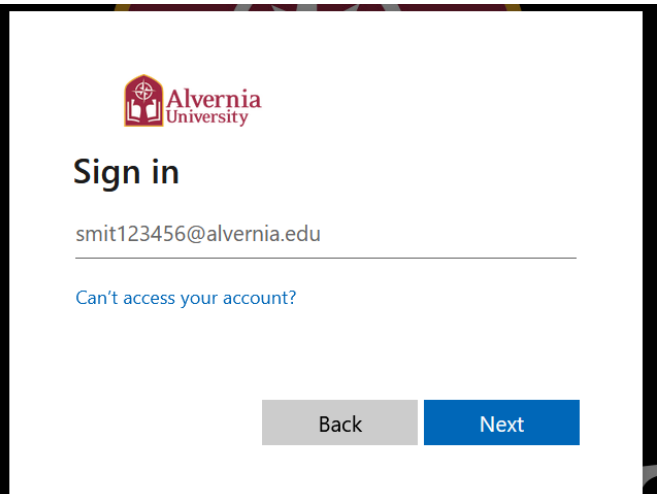

- 4. Once you are logged into ARC, proceed as follows
- 5. You may be prompted to answer these additional questions, and if so: Please choose the options listed: FR, 0, YES, 0 No)

Before we can show you the application form(s), we need to ask you a few preliminary questions.

| Please describe yourself as accurately as possible |     |   |
|----------------------------------------------------|-----|---|
| Anticipated ClassLevel                             | FR  | ~ |
| CREDITS                                            | 0   |   |
| New Incoming Freshman                              | yes | ~ |
| Upcoming Credits                                   | 0   |   |
| Will you be a graduate student for Fall 2023?      | no  | ~ |

| ~ |   | • • | - |
|---|---|-----|---|
| 2 | a | v   | e |
|   |   |     |   |

- 6. Complete the First Year/New Student Application: Fall 2023 (For 2023-24 Full Academic Year)
- 7. On the right-hand side click the green application box.

| Application forms<br>Start your residence application by clicking the "Apply now" button for the application you a | are interested in. | ١      |   |           |    |
|----------------------------------------------------------------------------------------------------|--------------------|--------|---|-----------|----|
| Name                                                                                                    | Deadline +         | Status | ÷ |           | \$ |
| Fall 2023 (For 2023-24 Full Academic Year) (First Year/New Students 2023-24)                                       | Sep 20, 2023       |        |   | Apply now |    |

- 8. Proceed through the application answer all the questions.
- 9. On the last page of the application, you will find several boxes to check. One box has your housing contract attached (terms & conditions file) please read these terms and conditions. The other boxes indicate that you have been truthful when answering all the questions.

#### 10. Once you have checked both boxes, please click "submit application"

Please review your application details before proceeding.

## Your application overview:

- You are applying for Fall 2023 (For 2023-24 Full Academic Year) residence
- Your first choice for housing is

To complete your application, read the enclosed contract below . Please check off the two items below indicating that you understand and agree with all statements.

□ I have opened, read, understood, and agree to the enclosed <u>terms & conditions file</u>

 $\hfill \square$  I declare all information I have disclosed throughout this application process is correct

#### Submit application

Please note that schools may use application submission dates to prioritize residence assignments. Any further changes to your application after this point will change the submission date of your application. Updates to your contact information, residence preference, or roommate selection will not change your initial submission date. Updates to your application form, however, will change your initial application submission date.

You may reference this link for more detailed information.

Now that I have completed my housing application, on my homepage I have the ability to complete a roommate group (if I know who I'd like to live with), and/or create a roommate profile so I can search for potential roommates:

```
RECOMMENDED ACTIONS
```

Create a roommate group for Fall 2023 (For 2023-24 Full Academic Year)

>

>

Create roommate profile for Fall 2023 (For 2023-24 Full Academic Year)

#### How to Create a Roommate Group

- 1. Complete your application.
- 2. Click on the words "Roommate Group" on the left side of the screen.
- 3. Name your group (something that is appropriate please).

4. You can only select students who have a completed housing application in ARC, so make sure that your friends have completed their application.

5. Enter your friends Alvernia email address, <u>Firstname.Lastname@alvernia.edu</u>. (You can only add people that you are permitted to live with for example first year's can only live with other first-years.)

6. Tell your friends to login to their ARC page and accept the group that you have created.

# No Roommate Group/Looking For Someone to Live With?

1. Complete your housing application.

2. Click on "My roommate profile" on the left-hand side of the screen, or you can find this under "recommended actions."

3. Follow the instructions to turn on your profile and share some information about yourself. Enter as little or as much information that you are comfortable with.

## 4. Decide how you want to share the information.

| Field            | All applicants | My contacts | Private |
|------------------|----------------|-------------|---------|
| .ast Name        | 0              | ۲           |         |
| First Name       | 0              | ۲           |         |
| Email            | 0              | 0           | ۲       |
| Gender           | 0              | 0           | ۲       |
| Jpcoming Credits | 0              | 0           | ۲       |
| ClassLevel       | 0              | 0           | ۲       |
| Middle name      | 0              | ۲           |         |

5. Share how you would like others to contact you \*please note you determine what contact information you disclose, AU does not provide that for students.

#### How would you like your contacts to communicate with you?

This system does not provide a way for you to communicate with your contacts. We'll leave that to social media and email. To help facilitate communication, let us know your preferred methods. These will only be viewable by your approved contacts.

| C Phone or text  |  |
|------------------|--|
| Email            |  |
| <b>F</b> acebook |  |
| y Twitter        |  |
| Pinterest        |  |
| 👕 Instagram      |  |
| ╋ Other          |  |
| t Tumblr         |  |

If you get stuck at any point or have any questions, please contact ORL via email reslife@alvernia.edu.

# When Will I Find Out My Housing Assignment?

All assignments will be sent out via Alvernia email by mid-July for those who completed the housing application and paid their housing deposit by May 15.

Transfer students will have different housing options based on age and amount of time at another institution.